| ·                                                                       |                                                                  |                                                                                                    |                                                                                      |                                  |                                                    |                                           |                                                   |
|-------------------------------------------------------------------------|------------------------------------------------------------------|----------------------------------------------------------------------------------------------------|--------------------------------------------------------------------------------------|----------------------------------|----------------------------------------------------|-------------------------------------------|---------------------------------------------------|
| Classification                                                          | UA-Series Eng                                                    | lish Funct                                                                                                    | ion Wizard FA                                                                        | Q-cnv-05                         | 5                                                  |                                           |                                                   |
| Author                                                                  | Eva Li                                                           | Version                                                                                                    | 1.0.0                                                                                | Date                             | 2021, 04                                           | Page                                      | 1 / 10                                            |
| FAQ-CNV-05: L<br>How to Conver<br>EIP / MQTT Cor<br>Service function    | JA Web UI Fu<br>rt (EtherNet/I                                   | nction V<br>(P) EIP /<br>the con<br>the MQ                                                                                                    | Vizard – Moc<br>MQTT ? (Use<br>version of MC<br>TT client to pu                      | Jule Cor<br>EIP-20               | mmunicatio<br>60)<br>EtherNet/IP p<br>e message to | n Conversi                                | on -<br>th the MQTT<br>ed broker or               |
| to the controller.                                                      |                                                                  |                                                                                                    |                                                                                      |                                  |                                                    |                                           | dt connecteu                                      |
| Convert Set                                                             | ting: (Etherivet/                                                | TP) EIP an                                                                                                    |                                                                                      |                                  |                                                    |                                           |                                                   |
| Í                                                                       | Conver                                                           | t Setting:                                                                                                    | EtherNet/IP ar                                                                       | nd MQTT                          |                                                    |                                           |                                                   |
| L                                                                       |                                                                  |                                                                                                    |                                                                                      |                                  | )                                                  |                                           |                                                   |
| LAN: E                                                                  | UA Series<br>Controller<br>thernet Port                          | <u>еса, а</u><br>84 азу,<br>84 азу,<br>84 а | Ethernet                                                                             | E                                | EtherNet/<br>Module<br>(EIP-2060<br>thernet Port   | IP<br>))<br>]                             |                                                   |
| <u>Note:</u> Th                                                         | e hardware/net                                                   | work con                                                                                                    | nection metho                                                                        | ds please                        | see the UA M                                       | Ianual <u>Chapt</u>                       | <u>er 2</u> .                                     |
| When UA series<br>2000 I/O via M(<br>Communication (                    | controller conn<br>QTT Broker, us<br>Conversion" in t            | ects the E<br>er can ch<br>he Functi،                                                                                                    | EIP-2000 (via E<br>noose the item<br>on Wizard.                                      | thernet,<br>۱ [ <b>(Ether</b>    | as the picture<br>Net/IP) EIP /                    | ) and read/v<br>MQTT] of                  | vrite the EIP-<br>the "Module                     |
|                                                                         |                                                                  | Master) Mo<br>Master) Mo<br>Master) Mo<br>EtherNet/IF<br>Master) Mc                                                                                                    | dbus RTU / MQT<br>dbus TCP / MQT<br>dbus ASCII / MQ<br>) EIP / MQTT<br>dbus RTU / MQ |                                  |                                                    |                                           |                                                   |
| [Step Box]:                                                             | _0                                                               | vlaster) ivio                                                                                                    | dbus TCP / MQT                                                                       | I JSON                           |                                                    |                                           |                                                   |
| The Step Box of t<br>auto enters the f<br>user just needs t<br>rightly. | the [ <b>(EtherNet/</b><br>irst step setting<br>to follow the "S | IP) EIP / I<br>page (Th<br>Step Box"                                                                                                    | <b>MQTT</b> ] has the<br>e step with a b<br>step-by-step a                           | steps as<br>old unde<br>and then | below. When<br>rline means it<br>can complete      | enabling th<br>is the curre<br>the projec | e Step Box, it<br>nt step.). The<br>t quickly and |
| Module Setting<br>Run the project                                       | MQTT Certifica                                                   | ite 🗲 MC                                                                                                    | גדד Broker Setting                                                                   | > Ena                            | ble Converting M                                   | odule ≽ Sa                                | ve Project ≽                                      |
|                                                                         | IC                                                               | P DAS Co.                                                                                                    | , Ltd. Technica                                                                      | Docume                           | ent                                                |                                           |                                                   |

| assification                                                  | UA-Series Eng                                            | lish Funct                           | ion Wizard FA                           | Q-cnv-05                | 5                                                   |                                      |              |
|---------------------------------------------------------------|----------------------------------------------------------|--------------------------------------|-----------------------------------------|-------------------------|-----------------------------------------------------|--------------------------------------|--------------|
| thor                                                          | Eva Li                                                   | Version                              | 1.0.0                                   | Date                    | 2021, 04                                            | Page                                 | 2 / 10       |
| Step 1. Mod<br>Module Setti<br>Run the proj<br>This page is f | Iule Setting                                             | tificate <b>&gt;</b><br>ommunica     | MQTT Broker Se<br>ation values of       | the conn                | Enable Converting<br>ected module                   | g Module 📏<br>S.                     | Save Project |
| and select th<br>module, and<br>System Setting                | then click [Edit]                                        | odule (This<br>button to             | s example: EIP<br>o configure the       | -2060). Cl<br>e module  | lick [ ) butt<br>content and I,<br>Advanced Setting | on could add<br>/O.<br>Logger Settir | d a new      |
| Module Setting                                                | ICPDAS Module                                            |                                      |                                         | 1. Ether                | net port: LAN                                       |                                      |              |
| Modbus<br>RTU Module (M<br>TCP Module (M                      | aster) Ether                                             | Net/IP Mod                           | dule List<br>LAN LAN                    | Ţ                       | 2. Select<br>Ex: EIP                                | a model,<br>- <b>2060</b>            |              |
| ASCII Module (I                                               | Master)                                                  | II No.                               | ModuleNa                                | ame                     | NickNam                                             | le                                   | Edit         |
| MQTT<br>MQTT Module<br>EtherNet/IP<br>ICPDAS Module           | e Remove                                                 | 1 Cor<br>all 3. (                    | Click to add                            | Save                    | <                                                   | 0 / 0 >                              |              |
| Add a modu<br>Eth                                             | le (No.: 1, Name<br>erNet/IP Modu                        | EIP-206                              | 0) as below.                            |                         |                                                     |                                      |              |
| Selec                                                         | t All No.                                                | EIP-20                               | oduleName                               |                         | NickName                                            | 4                                    | Edit         |
|                                                               | 1                                                        |                                      | FIP-2060                                |                         | FIP-2060                                            |                                      | Edit         |
|                                                               | Сору                                                     | Remove                               |                                         |                         | < 1                                                 | /1>                                  |              |
| Remo                                                          | ove all                                                  |                                      | Save                                    |                         |                                                     |                                      |              |
| lf set up a wi<br>[Remove] bu<br>Click [ <b>Edit</b> ] b      | rong module, us<br>itton to delete t<br>utton to enter t | er can clic<br>he module<br>he "Modu | k the box in th<br>e.<br>le Content Set | e left sid<br>ting" pag | e of the modu<br>e.                                 | le number a                          | nd click the |
|                                                               | IC                                                       | P DAS Co.,                           | , Ltd. Technica                         | l Docume                | ent                                                 |                                      |              |

| Classification | UA-Series Engl   | ish Functi | ion Wizard FAC | Q-cnv-05 |          |              |        |
|----------------|------------------|------------|----------------|----------|----------|--------------|--------|
| Author         | Eva Li           | Version    | 1.0.0          | Date     | 2021, 04 | Page         | 3/10   |
| Module Conten  | t Setting] page: |            |                |          |          |              |        |
| Module C       | Content Settin   | g          |                |          |          |              |        |
|                | N                | p. 1       |                |          |          |              |        |
|                | Module Nam       | EIP-20     | 060            |          |          |              |        |
|                | NickNam          | e EIP-20   | 060            |          | User     | enters the n | nodule |
|                | I                | P 192      | . 168 . 13     | . 5      | coni     | nected IP ad | dress. |
|                | ChannelNumbe     | er 12-ch   | (6DI+6DO)      | •        |          |              |        |

| Module Content Set | ting                                                      |
|--------------------|-----------------------------------------------------------|
| No.                | The module number in the module list (Not editable here)  |
| Module Name        | The selected model number. (Not editable here)            |
| Nick Name          | User can give a nick name, default: selected model number |
| IP                 | Enter the IP address of the connected EIP module.         |
|                    | This example: IP address of the EIP-2060 is 192.168.13.5  |
| Channel Number     | Select the number of the I/O channels.                    |

The system will auto-display the selected I/O table by the order of Digital Input / Digital Output / Analogy Input / Analogy Output. This example: EIP-2060 has 6 DI and 6 DO.

|   |     | Attributes    | Data Type | Description |
|---|-----|---------------|-----------|-------------|
| 0 | DI0 | Read <b>v</b> | Bool      |             |
| 1 | DI1 | Read          | Bool      |             |
| 2 | DI2 | Read          | Bool      |             |
| 3 | DI3 | Read          | Bool      |             |
| 4 | DI4 | Read          | Bool      |             |
| 5 | DI5 | Read          | Bool      |             |
|   |     |               |           |             |

| sification | UA-Series English Function Wizard FAQ-cnv-05 |         |              |           |       |             |        |
|------------|----------------------------------------------|---------|--------------|-----------|-------|-------------|--------|
| or         | Eva Li                                       | Version | 1.0.0        | Date 20   | 21,04 | Page        | 4 / 10 |
|            |                                              |         |              |           |       |             |        |
| Diç        | gital Output                                 |         |              |           |       |             |        |
|            | Channel                                      | Name    | Attributes   | Data      | Туре  | Description | 1      |
|            | 0                                            | 00      | Read / Write | ▼ Bo      | ol    |             |        |
|            | 1 D                                          | 01      | Read / Write | ▼ Bo      | ol    |             |        |
|            | 2 D                                          | 02      | Read / Write | ▼ Bo      | ol    |             |        |
|            | 3 D                                          | 03      | Read / Write | ▼ Bo      | ol    |             |        |
|            | 4 D                                          | 04      | Read / Write | ▼ Bo      | ol    |             |        |
|            | 5 D                                          | 05      | Read / Write | ▼ Bo      | ol    |             |        |
| An         | alogy Input                                  |         |              |           |       |             |        |
|            | Channel                                      | Name    | Attributes   | Data Type |       | Description |        |
| An         | alogy Outpu                                  | it      |              |           |       |             |        |
|            | Channel                                      | Name    | Attributes   | Data Type |       | Description |        |
|            |                                              |         | ОК           | Cancel    |       |             |        |

| Channel number will auto-display according to the model. (Not editable)    |
|----------------------------------------------------------------------------|
| Default: Number from 0.                                                    |
| User can define the name. Default: DI#, DO#, AI#, AO#                      |
| Available: number, English character, underline "_", dash line "-", cannot |
| be a space, slash "/", Chinese character, and other symbols.               |
| Display data attribute of the variable. (Not editable)                     |
| Include Read, Read/Write                                                   |
| Display data type of the variable. Include: Bool, Short, Unsigned Short,   |
| Long, Unsigned Long, Float, Double, String                                 |
| For users set up the description for the channel.                          |
| Click [OK] to save and exit the page settings.                             |
| Click [Cancer] to exit without saving.                                     |
|                                                                            |

| Classif | fication      | UA-Series English Function Wizard FAQ-cnv-05 |            |                 |        |                   |            |                |
|---------|---------------|----------------------------------------------|------------|-----------------|--------|-------------------|------------|----------------|
| Author  | r             | Eva Li                                       | Version    | 1.0.0           | Date   | 2021, 04          | Page       | 5/10           |
| • St    | ep 2. MQT     | T Certificate                                |            |                 |        |                   |            |                |
|         | Module Settir | ng 📏 MQTT Cer                                | tificate ≽ | MQTT Broker Set | ting 📏 | Enable Converting | g Module 📏 | Save Project 🔰 |
|         | Run the proje | ect                                          |            |                 |        |                   |            |                |

The [MQTT Certificate] is for setting up security communications to upload the MQTT Trusted Certificate, Certificate and Private Key. The users upload the file to the UA controller according to the type of obtained certificate. If you want to perform Broker authentication, you need to upload the Trusted Certificate. If you want to perform the Broker/Client two-way authentication, you need to upload the Credential and Private Key additionally. The user can skip this step if the user project does not use certificate transmission security.

|                                                    | -                                                                                                    |                                                                                                    |                                                                                                    |                                       |  |
|----------------------------------------------------|----------------------------------------------------------------------------------------------------|----------------------------------------------------------------------------------------------------|----------------------------------------------------------------------------------------------------|---------------------------------------|--|
| Project                                            | File                                                                                                    | MQTTClient                                                                                                    |                                                                                                    |                                       |  |
| OPC U/                                             | A Certificate                                                                                                    | Remove the File                                                                                                    |                                                                                                    |                                       |  |
| MQTT (                                             | Certificate                                                                                                    | Trusted Certificate                                                                                                    | Remove                                                                                                    |                                       |  |
| Log File                                           | DownLoad                                                                                                    | Certificate Remove                                                                                                    |                                                                                                    |                                       |  |
|                                                    |                                                                                                    | Private Key                                                                                                    | ate Key Remove                                                                                                    |                                       |  |
|                                                    |                                                                                                    | Upload the file to the cor                                                                                                    | ntroller                                                                                                    |                                       |  |
|                                                    |                                                                                                    | Trusted Certificate                                                                                                    | Select File                                                                                                    | Upload                                |  |
|                                                    |                                                                                                    | Certificate                                                                                                    | Select File                                                                                                    | Upload                                |  |
|                                                    |                                                                                                    |                                                                                                    |                                                                                                    |                                       |  |
| e Setting ><br>usted<br>rtificate                  | MQTT Certific<br>Select File: s<br>Upload: uplo                                                                                                    | Private Key<br>cate > Upload the file to the<br>elect the MQTT Trusted Cer<br>oad the MQTT Trusted Cer                                                                                                    | Select File<br>ne controller<br>ertificate file of the device.<br>tificate file to the UA control                                                                                                    | Oller.                                |  |
| le Setting ><br>ousted<br>ertificate               | MQTT Certific<br>Select File: s<br>Upload: uplo<br>• File format<br>• If select a v                                                                                                    | Private Key<br>cate > Upload the file to the<br>elect the MQTT Trusted Cer<br>and the MQTT Trusted Cer<br>must be <b>PEM</b> . Extension in<br>wrong file, the system will                                                                                                    | Select File<br>ertificate file of the device.<br>tificate file to the UA controname must be "pem / cer /<br>show an error message.                                                                                                    | oller.                                |  |
| le Setting ><br>rusted<br>ertificate               | MQTT Certific<br>Select File: s<br>Upload: uplo<br>• File format<br>• If select a v<br>Trusted                                                                                                    | Private Key<br>cate > Upload the file to the<br>elect the MQTT Trusted Cer<br>and the MQTT Trusted Cer<br>must be PEM. Extension no<br>wrong file, the system will<br>Certificate Select File Certificate_1                                                                                                    | Select File<br>ertificate file of the device.<br>tificate file to the UA contra-<br>name must be " <b>pem / cer /</b><br>show an error message.<br>92.168.255.10 Certificate type is wrong                                                                                                    | oller.<br>/ crt".                     |  |
| le Setting ><br>ousted<br>ertificate               | MQTT Certific<br>Select File: s<br>Upload: uplo<br>• File format<br>• If select a v<br>Trusted<br>Select File: s                                                                                                    | Private Key<br>cate > Upload the file to the<br>elect the MQTT Trusted Cer<br>and the MQTT Trusted Cer<br>must be PEM. Extension of<br>wrong file, the system will<br>Certificate Select File Certificate_1<br>elect the MQTT Certificate                                                                                                    | Select File<br>ertificate file of the device.<br>tificate file to the UA contro-<br>name must be " <b>pem / cer /</b><br>show an error message.<br>92.168.255.10 Certificate type is wrong<br>e file of the device.                                                                                                    | Oller.<br>/ crt".                     |  |
| le Setting ><br>Tusted<br>Partificate              | MQTT Certific<br>Select File: s<br>Upload: uplo<br>• File format<br>• If select a v<br>Trusted<br>Select File: s<br>Upload: uplo                                                                                        | Private Key<br>cate > Upload the file to the<br>elect the MQTT Trusted Cer<br>and the MQTT Trusted Cer<br>must be <b>PEM</b> . Extension of<br>wrong file, the system will<br>Certificate Select File Certificate_1<br>elect the MQTT Certificate for<br>ad the MQTT Certificate for<br>the MQTT Certificate for the MQTT Certificate for the MQTT Certif                                                                                                    | Select File<br>ertificate file of the device.<br>tificate file to the UA contro-<br>name must be " <b>pem / cer /</b><br>show an error message.<br>92.168.255.10 Certificate type is wrong<br>e file of the device.<br>ile to the UA controller.                                                                                                    | Oller.<br>v crt".                     |  |
| ertificate                                         | MQTT Certific<br>Select File: s<br>Upload: uplo<br>• File format<br>• If select a v<br>Trusted<br>Select File: s<br>Upload: uplo<br>• File format                                                                       | Private Key<br>cate > Upload the file to the<br>elect the MQTT Trusted Cer<br>and the MQTT Trusted Cer<br>must be PEM. Extension in<br>wrong file, the system will<br>Certificate Select File Certificate_1<br>elect the MQTT Certificate for<br>and the MQTT Certificate for<br>must be PEM. Extension in<br>the system will<br>certificate file the system will<br>certificate file the must be PEM. Extension in<br>the system will<br>certificate file the system will<br>certificate file | Select File<br>ertificate file of the device.<br>tificate file to the UA contro-<br>name must be " <b>pem / cer /</b><br>show an error message.<br>92.168.255.10 Certificate type is wrong<br>e file of the device.<br>ile to the UA controller.<br>name must be " <b>pem / cer /</b>                                                                                                    | Upload<br>oller.<br>/ crt".           |  |
| ertificate                                         | MQTT Certific<br>Select File: s<br>Upload: uplo<br>• File format<br>• If select a v<br>Trusted<br>Select File: s<br>Upload: uplo<br>• File format<br>• If select a v                                                    | Private Key<br>cate > Upload the file to the<br>elect the MQTT Trusted Cer<br>and the MQTT Trusted Cer<br>must be PEM. Extension of<br>wrong file, the system will<br>certificate Select File Certificate_1<br>elect the MQTT Certificate for<br>and the MQTT Certificate for<br>wrong file, the system will<br>elect the MQTT Private Ker                                                                                                    | Select File<br>Pertificate file of the device.<br>tificate file to the UA contro-<br>name must be " <b>pem / cer /</b><br>show an error message.<br>92.168.255.10 Certificate type is wrong<br>the file of the device.<br>ile to the UA controller.<br>name must be " <b>pem / cer /</b><br>show an error message.<br>w of the device.                                                     | Upload<br>oller.<br>/ crt".<br>Upload |  |
| e Setting ><br>usted<br>ertificate<br>ertificate   | MQTT Certific<br>Select File: s<br>Upload: uplo<br>• File format<br>• If select a v<br>Trusted<br>Select File: s<br>Upload: uplo<br>• File format<br>• If select a v<br>Select File: s<br>Upload: uplo                  | Private Key<br>cate > Upload the file to the<br>elect the MQTT Trusted Cer<br>and the MQTT Trusted Cer<br>must be PEM. Extension of<br>wrong file, the system will<br>Certificate Select File Certificate_1<br>elect the MQTT Certificate for<br>and the MQTT Certificate for<br>must be PEM. Extension of<br>wrong file, the system will<br>elect the MQTT Private Key<br>and the MQTT Private Key                                                                                                    | Select File<br><b>ne controller</b><br>ertificate file of the device.<br>tificate file to the UA control<br>name must be " <b>pem / cer /</b><br>show an error message.<br>92.168.255.10 Certificate type is wrong<br>e file of the device.<br>ile to the UA controller.<br>name must be " <b>pem / cer /</b><br>show an error message.<br>by of the device.<br>file to the UA controller. | Oller.<br>/ crt".<br>/ upload         |  |
| Ie Setting ><br>rusted<br>ertificate<br>ertificate | MQTT Certific<br>Select File: s<br>Upload: uplo<br>• File format<br>• If select a v<br>Trusted<br>Select File: s<br>Upload: uplo<br>• File format<br>• If select a v<br>Select File: s<br>Upload: uplo<br>• File format | Private Key<br>cate > Upload the file to the<br>elect the MQTT Trusted Cer<br>and the MQTT Trusted Cer<br>must be PEM. Extension of<br>wrong file, the system will<br>certificate Select File Certificate 1<br>elect the MQTT Certificate 1<br>and the MQTT Certificate 1<br>must be PEM. Extension of<br>wrong file, the system will<br>elect the MQTT Private Key<br>and the MQTT Private Key<br>must be PEM. Extension of<br>wrong file, the system will<br>elect the MQTT Private Key<br>must be PEM. Extension of<br>must be PEM. Extension of<br>must be PEM.                                                                                                    | Select File<br>Pertificate file of the device.<br>tificate file to the UA control<br>name must be "pem / cer /<br>show an error message.<br>92.168.255.10 Certificate type is wrong<br>e file of the device.<br>ile to the UA controller.<br>name must be "pem / cer /<br>show an error message.<br>by of the device.<br>file to the UA controller.<br>name must be ".key".                | Upload<br>oller.<br>/ crt".           |  |

| thor                                                                                                    | Eva Li                                                                                                    | Version                                                                                                    | 1.0.0                                                                                   | Date                                                                                         | 2021.04                        | Page           | 6 / 10          |
|----------------------------------------------------------------------------------------------------|----------------------------------------------------------------------------------------------------|----------------------------------------------------------------------------------------------------|-----------------------------------------------------------------------------------------|----------------------------------------------------------------------------------------------|--------------------------------|----------------|-----------------|
|                                                                                                    |                                                                                                    |                                                                                                    | 1.010                                                                                   | Dutt                                                                                         | 2022/01                        | . uge          | 0,10            |
| Step 3. MQT                                                                                                    | ۲ Broker Se                                                                                                    | tting                                                                                                    |                                                                                         |                                                                                              |                                |                |                 |
| Module Setting                                                                                                    | MQTT C                                                                                                    | Certificate 📏 🛛                                                                                                    | MQTT Broker                                                                             | Setting 🕨 E                                                                                  | Enable Converting              | g Module       | Save Projec     |
| Run the project                                                                                                    |                                                                                                    |                                                                                                    |                                                                                         |                                                                                              |                                |                |                 |
| lick the next of                                                                                                    | ton and on                                                                                                    | tor the <b>Stop</b> 2                                                                                                    |                                                                                         | akar Sattin                                                                                  | <b>al</b> of the lill co       | tting          |                 |
| This page is for                                                                                                    | setting the                                                                                                    | IoT platform                                                                                                    | and the M                                                                               | OTT Broker                                                                                   | connection. e                  | .g. the lo     | ocal or remote  |
| proker, port, lo                                                                                                    | gin informa                                                                                                    | ition, etc.                                                                                                    |                                                                                         |                                                                                              |                                | .8             |                 |
|                                                                                                    |                                                                                                    |                                                                                                    |                                                                                         |                                                                                              |                                |                |                 |
| Ne select the "                                                                                                    | EIP / MQTT                                                                                                    | " conversion                                                                                                    | at the begin                                                                            | nning, so th                                                                                 | is step will au                | to enter       | the [MQTT       |
| Connection > L                                                                                                    | ocal Broker                                                                                                    | '] page of IoT                                                                                                    | Platform Se                                                                             | etting. The "                                                                                | 'Step Box" wil                 | l preven       | t the user from |
| selecting the w                                                                                                    | rong platfo                                                                                                    | rm. User can                                                                                                    | choose the                                                                              | local or rem                                                                                 | note broker fo                 | or the MO      | QII connectio   |
|                                                                                                    |                                                                                                    |                                                                                                    |                                                                                         |                                                                                              |                                |                |                 |
| The example u                                                                                                    | soc local Br                                                                                                    | okor                                                                                                    |                                                                                         |                                                                                              |                                |                |                 |
| The example us                                                                                                    | ses local Br                                                                                                    | oker.                                                                                                    |                                                                                         |                                                                                              |                                |                |                 |
| The example us                                                                                                    | ses local Br                                                                                                    | oker.                                                                                                    |                                                                                         |                                                                                              |                                |                |                 |
| ۲he example u<br>ocal Broker.                                                                                                    | ses local Br                                                                                                    | oker.                                                                                                    |                                                                                         |                                                                                              |                                |                |                 |
| The example us<br>Local Broker                                                                                                    | ses local Br                                                                                                    | oker.                                                                                                    | loT Platfi                                                                              | orm Setting                                                                                  | Convert S                      | etting         | Advanced Se     |
| The example us                                                                                                    | ting Mo                                                                                                    | oker.                                                                                                    | loT Platf                                                                               | orm Setting                                                                                  | Convert S                      | etting         | Advanced Se     |
| The example us<br>cocal Broker<br>System Set                                                                                                    | ting Mo                                                                                                    | oker.<br>odule Setting                                                                                                    | loT Platf                                                                               | orm Setting                                                                                  | Convert S                      | etting         | Advanced Se     |
| The example us<br>ocal Broker<br>System Set<br>IoT Platform Se<br>MQTT Conne<br>Local Broke                                                                                           | ting Mo<br>etting Loca                                                                                                    | oker.<br>odule Setting<br>I Broker<br>Local                                                                                 | loT Platf                                                                               | orm Setting                                                                                  | Convert S                      | etting         | Advanced Se     |
| The example us<br>Local Broker<br>System Set<br>IoT Platform Set<br>Local Broke                                                                                                    | ting Mo<br>etting Loca                                                                                                    | oker.<br>odule Setting<br>I Broker<br>Local                                                                                 | loT Platfe<br>Broker S                                                                  | orm Setting<br>Setting<br>Port                                                               | Convert S                      | etting         | Advanced Se     |
| The example us<br>ocal Broker<br>System Set<br>IoT Platform Se<br>MQTT Conne<br>Local Broker<br>Remote Bro                                                                            | ting Mo<br>etting Loca<br>ction<br>r<br>ker                                                                                                    | oker.<br>odule Setting<br>I Broker                                                                                          | loT Platfi<br>Broker S                                                                  | orm Setting<br>Setting<br>Port                                                               | Convert S                      | etting         | Advanced Se     |
| The example us<br>Local Broker<br>System Set<br>IoT Platform Set<br>MQTT Connec<br>Local Broket<br>Remote Bro<br>MQTT Grou                                                            | ting Mo<br>etting Loca<br>ction<br>r<br>ker<br>p Connection                                                                                                    | oker.<br>odule Setting<br>I Broker<br>Local                                                                                 | IoT Platfa<br>Broker S<br>Anony                                                         | Setting<br>Port<br>mous Login                                                                | Convert S<br>1883<br>☑ Enabled | etting         | Advanced Se     |
| The example us<br>cocal Broker<br>System Set<br>IoT Platform Set<br>MQTT Connec<br>Local Broker<br>Remote Bro<br>MQTT Grou<br>Microsoft Az                                            | ting Mo<br>etting Loca<br>ction<br>r<br>ker<br>p Connection<br>cure Platform                                                                                                    | oker.<br>odule Setting<br>I Broker<br>Local                                                                                 | IoT Platf<br>Broker S<br>Anony                                                          | Setting<br>Port<br>mous Login                                                                | Convert S                      | etting         | Advanced Se     |
| The example us<br>cocal Broker<br>System Set<br>IoT Platform Se<br>MQTT Conne<br>Local Broke<br>Remote Bro<br>MQTT Grou<br>Microsoft Az                                               | ting Mo<br>etting Loca<br>ction<br>r<br>ker<br>p Connection<br>cure Platform                                                                                                    | oker.<br>odule Setting<br>I Broker<br>Local                                                                                 | IoT Platfa<br>Broker S<br>Anony                                                         | Setting<br>Port<br>mous Login                                                                | Convert S                      | etting         | Advanced Se     |
| The example us<br>ocal Broker<br>System Set<br>IoT Platform Set<br>MQTT Connec<br>Remote Bro<br>MQTT Grou<br>Microsoft Az                                                             | ting Mo<br>etting Loca<br>ction<br>r<br>p Connection<br>cure Platform                                                                                                    | oker.<br>odule Setting<br>I Broker<br>Local                                                                                 | IoT Platfa<br>Broker S<br>Anony                                                         | Setting<br>Port<br>mous Login                                                                | Convert S                      | etting         | Advanced Se     |
| The example us<br>ocal Broker<br>System Set<br>IoT Platform Se<br>MQTT Conne<br>Local Broker<br>Remote Bro<br>MQTT Grou<br>Microsoft Az                                               | ting Mo<br>etting Loca<br>ction<br>r<br>ker<br>p Connection<br>cure Platform                                                                                                    | oker.<br>odule Setting<br>I Broker<br>Local<br>Local<br>Cal Broker Set<br>The COM port                                      | IoT Platfi<br>Broker S<br>Anony<br>tting<br>t of the Loca                               | orm Setting<br>Setting<br>Port<br>mous Login                                                 | Convert S                      | etting<br>Save | Advanced Se     |
| The example us<br>ocal Broker<br>System Set<br>IoT Platform Set<br>MQTT Connec<br>Local Broket<br>Remote Bro<br>MQTT Grou<br>Microsoft Az                                             | ting Mo<br>etting Loca<br>ction<br>r<br>p Connection<br>cure Platform<br>ection > Loca                                                                                                    | oker.                                                                                                    | IoT Platfa<br>Broker S<br>Anony<br>tting<br>t of the Loca<br>v anonymou                 | Setting<br>Port<br>mous Login                                                                | Convert S                      | etting<br>Save | Advanced Se     |
| The example us<br>ocal Broker<br>System Set<br>IoT Platform Se<br>MQTT Conne<br>Local Broke<br>Remote Bro<br>MQTT Grou<br>Microsoft Az<br>MQTT Conne<br>Port<br>Anonymous<br>Save     | ting Mo<br>ting Mo<br>ting Loca<br>ting Connection<br>r<br>ction<br>r<br>ction - Loca<br>ction - Loca | oker.<br>odule Setting<br>I Broker<br>Local<br>Local<br>Cal Broker Set<br>The COM port<br>Check to allow<br>Click to save t | IoT Platfi<br>Broker S<br>Anony<br>tting<br>t of the Loca<br>v anonymou                 | orm Setting<br>Setting<br>Port<br>mous Login<br>al MQTT Brous<br>login. Dep<br>of this page. | Convert S                      | etting<br>Save | Advanced Se     |
| The example us<br>ocal Broker<br>System Set<br>IoT Platform Set<br>NQTT Connec<br>Local Broker<br>Remote Bro<br>MQTT Grou<br>Microsoft Az<br>MQTT Connec<br>Port<br>Anonymous<br>Save | ting Mo<br>etting Loca<br>ction<br>r<br>b Connection<br>cure Platform<br>ection > Loca<br>ction<br>r<br>cure Platform                                                                                                    | oker.                                                                                                    | IoT Platf<br>Broker S<br>Anony<br>tting<br>t of the Loca<br>v anonymouthe setting of    | Setting<br>Port<br>mous Login<br>al MQTT Brous<br>us login. Dep<br>of this page.             | Convert S                      | etting<br>Save | Advanced Se     |
| The example us<br>cocal Broker<br>System Set<br>IoT Platform Se<br>MQTT Conne<br>Local Broke<br>Remote Bro<br>MQTT Grou<br>Microsoft Az<br>MQTT Conne<br>Port<br>Anonymous<br>Save    | ting Mo<br>etting Loca<br>ction<br>r<br>p Connection<br>cure Platform<br>ection > Loca<br>1<br>Login (                                                                                                    | oker.                                                                                                    | IoT Platfi<br>Broker S<br>Anony<br>tting<br>t of the Loca<br>v anonymou<br>he setting o | orm Setting<br>Setting<br>Port<br>mous Login<br>al MQTT Bro<br>us login. De<br>of this page. | Convert S                      | etting<br>Save | Advanced Se     |
| The example us<br>ocal Broker<br>System Set<br>IoT Platform Set<br>NQTT Connec<br>Local Broker<br>Remote Bro<br>MQTT Grou<br>Microsoft Az<br>MQTT Connec<br>Port<br>Anonymous<br>Save | ting Mo<br>etting Loca<br>ction<br>r<br>p Connection<br>cure Platform<br>ection > Loca<br>ction<br>r<br>cure Platform                                                                                                    | oker.                                                                                                    | IoT Platf<br>Broker S<br>Anony<br>ting<br>t of the Loca<br>v anonymou<br>he setting o   | orm Setting<br>Setting<br>Port<br>mous Login<br>al MQTT Bro<br>us login. De<br>of this page. | Convert S                      | etting<br>Save | Advanced Se     |

| Classification | UA-Series Engl | ish Functi | on Wizard FAC | )-cnv-05 |          |      |      |
|----------------|----------------|------------|---------------|----------|----------|------|------|
| Author         | Eva Li         | Version    | 1.0.0         | Date     | 2021, 04 | Page | 7/10 |
|                |                |            |               |          |          |      |      |

## If user wants to use the remote Broker, please click the "Remote Broker" to set up.

## Remote Broker:

| System Setting                    | Module Setting | IoT Platform Setting | Convert Setting | Advanced Setting | I/O Status | File Setti |
|-----------------------------------|----------------|----------------------|-----------------|------------------|------------|------------|
| IoT Platform Setting              | emote Broker   |                      |                 |                  |            |            |
| MQTT Connection<br>Local Broker   | Remo           | ote Broker List      |                 |                  |            |            |
| Remote Broker                     |                | Broker Na            | ame             | IP / Domain      | Port       | Edit       |
| MQTT Group Connec                 | ction 💮        | Name                 |                 |                  |            |            |
| Microsoft Azure Platfe            | orm            | broker               | r               | 192.168.101.2    | 1883       | Edit       |
| OPC UA Connection<br>Local Server |                | Remove               |                 | <                | 1 / 1 >    |            |

| <b>MQTT</b> Connecti | on > Remote Broker List                                |
|----------------------|--------------------------------------------------------|
| Broker Name          | The name of the remote MQTT Broker.                    |
|                      | User can define the name, e.g. Broker1. Default: Name. |
| ÷                    | Click to add a new remote Broker.                      |
| Save                 | Click to save the settings of this page.               |

## After creating a new Remote Broker (as below):

| Remote E | Broker List |             |     |      |      |
|----------|-------------|-------------|-----|------|------|
|          | Broker Name | IP / Domain |     | Port | Edit |
| Ð        | Name1       |             |     |      |      |
|          | Broker1     | 127.0.0.1   |     | 1883 | Edit |
|          | Remove      |             | < 1 | /1>  |      |
|          |             | Save        |     |      |      |

| <b>MQTT</b> Connecti | MQTT Connection > Remote Broker List                    |   |  |  |  |  |
|----------------------|---------------------------------------------------------|---|--|--|--|--|
| Broker Name          | The name of the remote MQTT Broker.                     |   |  |  |  |  |
|                      | User can define the name, e.g. Broker1. Default: Name.  |   |  |  |  |  |
| IP / Domain          | The IP address of the remote Broker. Default: 127.0.0.1 |   |  |  |  |  |
| Port                 | The COM port of the remote Broker. Default: 1883        | - |  |  |  |  |
| Edit / Remove        | Click [Edit] can set the Broker.                        |   |  |  |  |  |
|                      | Click the left box and [remove] can delete the Broker.  |   |  |  |  |  |
| Save                 | Click to save the settings of this item.                |   |  |  |  |  |

ICP DAS Co., Ltd. Technical Document

| Classification | UA-Series Engl | ish Functi | on Wizard FAQ | )-cnv-05 |          |      |        |
|----------------|----------------|------------|---------------|----------|----------|------|--------|
| Author         | Eva Li         | Version    | 1.0.0         | Date     | 2021, 04 | Page | 8 / 10 |

| Broker Name             | Broker1   |
|-------------------------|-----------|
| IP / Domain             | 127.0.0.1 |
| Port                    | 1883      |
| Keep Alive Time(second) | 60        |
| SSL/TLS                 | Enabled   |
| Anonymous Login         | ✓ Enabled |
|                         | OK Cancel |

| MQTT Connection > R | emote Broker > Broker Content Settings                            |
|---------------------|-------------------------------------------------------------------|
| Broker Name         | The name of the remote MQTT Broker. (Editable)                    |
| IP / Domain         | The IP address of the remote Broker. Default: 127.0.0.1           |
| Port                | The COM port of the remote Broker. Default: 1883                  |
| Keep Alive Time     | The keep alive time. Default: 60 (second)                         |
| SSL/TLS             | Check to enable the supporting of SSL/TLS security communication. |
|                     | Default: uncheck.                                                 |
| Anonymous Login     | Check to allow anonymous login. Default: Check.                   |
| ОК                  | Click to save the settings and exit.                              |

| assification                                                                        | UA-Series E                                                                                  | nglish Funct                                  | on Wizard F                                                         | AQ-cnv-0                   | 5                                                |                                            |              |
|-------------------------------------------------------------------------------------|----------------------------------------------------------------------------------------------|-----------------------------------------------|---------------------------------------------------------------------|----------------------------|--------------------------------------------------|--------------------------------------------|--------------|
| thor                                                                                | Eva Li                                                                                       | Version                                       | 1.0.0                                                               | Date                       | 2021, 04                                         | Page                                       | 9/10         |
| Step 4. Enab<br>Module Settin<br>Run the proje<br>Click the next<br>This step is fo | le Converting                                                                                | g Module<br>Certificate >                     | MQTT Broker<br><b>4 [Enable C</b><br>r the EtherN<br>n at the begin | Setting                    | Enable Converti<br>Module] UI se<br>TT conversio | ng Module<br>etting<br>n.<br>uuto enter th | Save Project |
| Please check<br>V/O Statu<br>Convert Se                                             | page of Conv<br>rm.<br>the Enabled<br>Setting Module<br>is File Setting<br>tting EtherNet/IP | box of the m                                  | odule.                                                              | Convert Setting            | Advanced Sett                                    | ing Logger Se                              | etting       |
| OPC UA                                                                              | TII (Master)                                                                                 | EtherNet/IP                                   | Module List                                                         |                            |                                                  |                                            |              |
| Modbus 1                                                                            | CP (Master)                                                                                  | No.                                           | Module Name                                                         | Nickr                      | name                                             | Edit                                       | All Enabled  |
| Modbus A                                                                            | ASCII (Master)                                                                               | 1                                             | EIP-2060                                                            | EIP-:                      | 2060                                             | Edit                                       |              |
| MQTT<br>Modbus F<br>Modbus J<br>Modbus A<br>EtherNet/                               | RTU (Master)<br>FCP (Master)<br>ASCII (Master)<br>IP                                         |                                               |                                                                     | Sav                        | re                                               |                                            | 5            |
| Convert Set                                                                         | ting > MOTT                                                                                  | > EthorNot/                                   | IDFthorNo                                                           | t/IP Modu                  | la List                                          |                                            |              |
| No.                                                                                 | The m                                                                                        | odule numb                                    | er in the mo                                                        | dule list (N               | lot editable h                                   | ere)                                       |              |
| Module Nan                                                                          | ne The m                                                                                     | odule user s                                  | elected (Not                                                        | editable h                 | nere)                                            | ,                                          |              |
| Nickname                                                                            | The m                                                                                        | odule name                                    | set in the m                                                        | odule list (               | Not editable                                     | here)                                      |              |
| All Enabled                                                                         | Check<br>Defau<br>modu                                                                       | [All Enabled<br>It: Uncheck.<br>le for conver | ] box to ena<br>Check the b<br>sion                                 | ble all moo<br>ox of each  | dules in list fo<br>module can e                 | r conversior<br>enable just tl             | n.<br>hat    |
| Edit                                                                                | Click t<br>Publis                                                                            | o enter the '<br>h, Subscribe                 | MQTT Clien                                                          | t Setting"                 | page to set up                                   | o the Topic,                               | QoS,         |
| < 1 / 1                                                                             | The pa                                                                                       | age number<br>o go to the n                   | of the modu<br>revious or no                                        | le list: Curi<br>ext page. | rent page / To                                   | otal pages. C                              | lick <       |
| Save                                                                                | Click t                                                                                      | o save the se                                 | ettings of thi                                                      | s page.                    |                                                  |                                            |              |
|                                                                                     |                                                                                              |                                               |                                                                     |                            |                                                  |                                            |              |

| Classification                                                                        | UA-Series Engl                                                                      | ish Functi                                           | on Wizard FAC                                                  | 2-cnv-05                        | 5                                                          |                                              |                                                |
|---------------------------------------------------------------------------------------|-------------------------------------------------------------------------------------|------------------------------------------------------|----------------------------------------------------------------|---------------------------------|------------------------------------------------------------|----------------------------------------------|------------------------------------------------|
| Author                                                                                | Eva Li                                                                              | Version                                              | 1.0.0                                                          | Date                            | 2021, 04                                                   | Page                                         | 10 / 10                                        |
| <ul> <li>Step 5. Save</li> <li>The setting of an animation project is save</li> </ul> | e Project<br>of this example is<br>n as below pictu<br>ved completely.              | i finished<br>re, that m                             | now. Click the<br>leans the proje                              | next ste<br>ect is sav          | p <b>[Save Projec</b><br>ring. When the                    | et], the Step is animation                   | Box will show<br>vanished, the                 |
| Module Sett<br>Run the proj                                                           | ing ≽ MQTT Cert<br>ject                                                             | ificate 🗲                                            | MQTT Broker Set                                                | ting ≽                          | Enable Convertin                                           | g Module >                                   | Save Project                                   |
|                                                                                       |                                                                                     | >                                                    | Save Pro                                                       | ject 🌔                          | $\mathbf{>}$                                               |                                              |                                                |
| • Step 6. Run                                                                         | the Project                                                                         |                                                      |                                                                |                                 |                                                            |                                              |                                                |
| The project,<br>also via the l                                                        | after saving, nee                                                                   | ds to be e<br>> <b>Controll</b>                      | executed. Click<br>er Service Sett                             | the next<br>ing > Ru            | step <b>[Run the</b><br><b>n Proiect</b> ] to S            | e Project]. Th<br>top and Run                | is step can<br>the project.                    |
| Module Sett<br>Run the pro                                                            | iing 📏 MQTT Ceri                                                                    | tificate 🗲                                           | MQTT Broker Set                                                | ting ≽                          | Enable Convertin                                           | g Module 🗲                                   | Save Project                                   |
|                                                                                       | Run the proje                                                                       | ct Plea                                              | ase wait.                                                      | Run th                          | ne projec                                                  | Success.                                     |                                                |
| When the w<br>controller is<br>and back to<br>The new pro                             | vords " <b>Please wa</b><br>running new pro<br>the first screen v<br>oject now comp | ait" disapp<br>oject succ<br>iew of the<br>letes the | pears, the new<br>essfully. Then<br>Web UI.<br>setting, upload | v words<br>the Step<br>ding anc | " <b>Success</b> " app<br>Box will disa<br>I running in tl | pears, that m<br>ppear autom<br>ne UA contro | neans the UA<br>natically now<br>oller and car |
| process the<br>more about                                                             | conversion comp<br>the Web UI setti                                                 | nunicatior<br>ngs, pleas                             | n. Users can se<br>e refer to UA N                             | e the I/C<br>⁄Ianual C          | ) status from t<br>CH4 and CH5.                            | he menu [ <b>I/</b> (                        | <b>O Status</b> ]. For                         |
| I/O Status<br>I/O Status                                                              | File Setting                                                                        | tod Oottin                                           |                                                                |                                 |                                                            |                                              |                                                |

| Master)<br>No Name Serial Port | Number of variables<br>Display Update Time (ms) |    | 10   |             | (Indated 10 points per second) |                          |         |  |
|--------------------------------|-------------------------------------------------|----|------|-------------|--------------------------------|--------------------------|---------|--|
| No. Name Senari on             |                                                 |    | 1000 |             | (opdated to p                  | cu to points per secondy |         |  |
| 1 M-7055D ttyO5                |                                                 |    |      |             |                                |                          |         |  |
| < 1 / 1 >                      | I/O Status                                      |    |      |             |                                | I/O                      | Scaling |  |
| Modbus TCP Module              | Variable Name Data Type Value                   |    |      | Description |                                |                          |         |  |
| (Master)<br>No. Name LAN       | DIO Bo                                          |    | ool  |             |                                |                          |         |  |
| 1 DL-302 LAN                   | DI1                                             | Bo | lool |             |                                |                          |         |  |